## **Uploading Photos Step by Step**

- 1.) Go to www.thisishowweroll.org
- 2.) Click on upload photos
- 3.) Enter username and PW
- 4.) Click on your folder (has your name on it)

| 🖉 ShareFile - Where Companies Connect  | - Windows Internet Explorer |                   |                   |                                       |                |                  |
|----------------------------------------|-----------------------------|-------------------|-------------------|---------------------------------------|----------------|------------------|
| 🚱 🗸 🔊 https://doitoutdoors.sharefile.c | :om/                        |                   |                   | v 🔒 🐓 >                               | Google         |                  |
| Google                                 | 💙 🔧 Search 🔹 🛷 🔹 📲 🔹 🧕      | 🗿 • 🏫 Bookmarks • | 💞 Check 🔹         | âa Translate 🔹 🍾                      | AutoFill + 🌛 🔇 | 🗞 🔹 🔵 Sign In 🔹  |
| 🔶 🏟 🔠 🕶 🌠 Marcus - Discrete Wireless   | 🄏 ShareFile - Where Compa 🗙 |                   |                   | Ľ                                     | ) • 🛛 • 🖶      | 🔹 🔂 Page 👻 🎯     |
| al t                                   |                             |                   | Welco<br>Thursday | ome, Driver Samp<br>7, October 01, 20 | ole<br>09      |                  |
|                                        |                             |                   | Home   My         | Settings   Log C                      | ut             |                  |
| Q Search Folders                       | Folders                     | $\bigwedge$       |                   |                                       |                |                  |
| - 🗁 Folders                            |                             |                   |                   |                                       |                |                  |
| 🛅 Drivers Name                         |                             |                   |                   |                                       |                |                  |
|                                        | 🛗 <u>Title</u> 🔺            |                   | Mb                | <u>Uploaded</u>                       | <u>Creator</u> | Details          |
|                                        | Drivers Name                | <u> </u>          | 0.00              | 9/30/09                               |                |                  |
|                                        |                             |                   |                   |                                       | powe           | red by sharefile |

## 5.) Click upload files

| 🖉 ShareFile - Where Companies Connect -  | Windows Internet Explorer                        |                                                      | _ 7 🛛       |
|------------------------------------------|--------------------------------------------------|------------------------------------------------------|-------------|
| 💽 🗸 🖉 https://doitoutdoors.sharefile.com | 4                                                | Google 🗲 🖌                                           | <b>P</b> -  |
| Google                                   | 🔽 🚼 Search 🔹 🖗 🗧 🖕 🔹 🧟 🍷 🏠 Bookmarks 🔹           | 📲 🖓 Check 🔹 🚑 Translate 🔹 🎦 AutoFill 🔹 🌽 🔦 🐑 Sign    | In • 😤 •    |
| 😭 🏟 🔡 🔻 🌠 Marcus - Discrete Wireless     | 🍘 ShareFile - Where Compa 🗙 🍖 Welcome Drivers!!! | This Is 👘 🔹 🔂 🔹 🖶 🕈 📴 Page 🗸                         | 💮 Tools 🔹 🎽 |
| outdoors                                 |                                                  | Welcome, Driver Sample<br>Thursday, October 01, 2009 |             |
|                                          |                                                  | Home   My Settings   Log Out                         |             |
| Go                                       | Folders » Drivers Name                           |                                                      |             |
| Folders     Drivers Name                 | Drivers Name                                     | Add Subfolder Upload Files Folder> 💌 🔇               |             |
|                                          |                                                  | With Checked: Download   More Actions> 💌 🕐           |             |
|                                          | III <u>Title</u> <b>v</b>                        | <u>Mb Uploaded Creator</u> Details                   |             |

## 6.) Click choose files

|                                                 |                                                                                              |                                  | Welcome, Driver Sample<br>Thursday, October 01, 2009 |
|-------------------------------------------------|----------------------------------------------------------------------------------------------|----------------------------------|------------------------------------------------------|
| utdeors                                         |                                                                                              |                                  |                                                      |
|                                                 |                                                                                              |                                  | Home   My Settings   Log Out                         |
| pload Files to "D                               | ivers Name" Folder                                                                           |                                  |                                                      |
| To upload, click the '                          | Choose Files' button and select files from                                                   | the dialog                       | •                                                    |
| window that pops up<br>Control key while se     | To upload multiple files at once, hold d<br>ecting files. To upload multiple files from diff | own the Shift or<br>erent folder |                                                      |
| locations, simply use                           | the 'Choose Files' button multiple times.                                                    |                                  |                                                      |
| Interested in uploadi<br>click here switch to t | ng entire folders or drag-and-drop?<br>ne "Enhanced Java Upload <u>"</u>                     |                                  |                                                      |
|                                                 |                                                                                              |                                  |                                                      |
| Files:                                          | Ch                                                                                           | oose Files                       |                                                      |
|                                                 |                                                                                              | Remove                           |                                                      |
| Title:*                                         |                                                                                              |                                  |                                                      |
| Details:                                        | (0/10                                                                                        | 00)                              |                                                      |
|                                                 |                                                                                              |                                  |                                                      |
|                                                 |                                                                                              |                                  |                                                      |
| Send ema                                        | I notifications when this upload finishes                                                    |                                  |                                                      |
| Overwrite                                       | iles with the same name                                                                      |                                  |                                                      |
| Upload Fil                                      | Back to Previous Page                                                                        |                                  |                                                      |
|                                                 |                                                                                              |                                  |                                                      |

• A browse box will pop up; you will then be able to choose what pictures you want to send.

| hareFile - Where Companies Connect -                                                                                                    | Windows Internet Explorer                                                                                                    | - Z 🛛                                                                                                    |
|----------------------------------------------------------------------------------------------------|----------------------------------------------------------------------------------------------------|----------------------------------------------------------------------------------------------------|
| 💽 🔻 🙋 https://doitoutdoors.sharefile.com                                                                                                    | 4                                                                                                    | Google                                                                                                    |
| ogle                                                                                                    | 🔽 🔧 Search 🔹 🖗 🔹 👘 🔹 🥵 🔹                                                                                                    | 😭 Bookmarks - 🦓 Check - 👪 Translate - 🐚 AutoFill - 🌽 🔦 - 🔵 Sign In - 👘 -                                                                                                    |
| ShareFile - Where Companies Connect                                                                                                    |                                                                                                    | 🏠 👻 🗟 🔹 🔂 Yage 🕶 🎯 Tools 👻                                                                                                    |
| utdoors                                                                                                    |                                                                                                    | Welcome, Driver Sample<br>Thursday, October 01, 2009                                                                                                    |
|                                                                                                    |                                                                                                    | Home   My Settings   Log Out                                                                                                    |
| To upload, click the 'Choose Files' by<br>window that pops up. To upload multip<br>Control key while selecting files. To uplo<br>locations, simply use the 'Choose Files<br>Interested in uploading entire folders or<br>click here switch to the "Enhanced Java I<br>Files:<br>Title:*<br>Details: | Itton and select files from the dialog<br>Ite files at once, hold down the Shift o<br>ad multiple files from different folder<br>button multiple times.<br>drag-and-drop?<br>Upload"<br>Choose Files<br>Remove<br>(0/1000)<br>this upload finishes | Select file(s) to upload by doitout doors.sharefile.com         Look in:       My Documents         6-11       My Documente         My Documente       My Documente         My Mi       KDDAKCD (D:)         My Network Places       Places         File name:       Open         Files of type:       All Files (".") |
| Overwrite files with the same n Upload Files Back to Previ                                                                                                    | ame<br>bus Page                                                                                                    |                                                                                                    |

## 7.) Click upload files

|                                                                                   | <ul> <li>Where Companies Connect</li> </ul>                                                                                                    | - Windows Interne                                                                                                    | t Explorer                                                                            |                            |             |                  |                                      |
|-----------------------------------------------------------------------------------|----------------------------------------------------------------------------------------------------|----------------------------------------------------------------------------------------------------|---------------------------------------------------------------------------------------|----------------------------|-------------|------------------|--------------------------------------|
|                                                                                   | https://doitoutdoors.sharefile.c                                                                                                    | :om/                                                                                                    |                                                                                       |                            |             |                  | ✓                                    |
| oogle                                                                             |                                                                                                    | 🔽 🚼 Search 🔻                                                                                                    | • 🍏 • 👘 •                                                                             | <u></u> ⊗ • ☆              | Bookmarks * | 🂝 Check 🔹        | âa Translate 🔹 🏌                     |
| * 6                                                                               | ShareFile - Where Companies Conn                                                                                                    | ect                                                                                                    |                                                                                       |                            |             |                  | ł                                    |
|                                                                                   | it                                                                                                    |                                                                                                    |                                                                                       |                            |             | Welco<br>Thursda | ome, Driver Sam<br>y, October 01, 20 |
|                                                                                   |                                                                                                    |                                                                                                    |                                                                                       |                            |             | Home   My        | Settings   Log                       |
| Upload                                                                            | Files to "Driver sample"                                                                                                    | Folder                                                                                                    |                                                                                       |                            |             |                  |                                      |
| To uplo<br>window<br>Control<br>location<br>Interest<br><u>click he</u><br>Files: | ad, click the 'Choose Files'<br>that pops up. To upload mul-<br>key while selecting files. To up<br>is, simply use the 'Choose Files<br>ted in uploading entire folders of<br>re switch to the "Enhanced Jav | button and select fil<br>tiple files at once,<br>load multiple files fr<br>' button multiple ti<br>or drag-and-drop?<br><u>a Upload</u> " | es from the dia<br>hold down the<br>om different fol<br>mes.<br>Choose File<br>Remove | og<br>Shift or<br>der<br>S |             |                  |                                      |
|                                                                                   |                                                                                                    |                                                                                                    |                                                                                       |                            |             |                  |                                      |
| Title:*                                                                           | IMG_2920.JPG                                                                                                    |                                                                                                    | ]                                                                                     |                            |             |                  |                                      |
| Title:*<br>Details:                                                               | IMG_2920.JPG                                                                                                    | $\widehat{}$                                                                                                    | (0/1000)                                                                              |                            |             |                  |                                      |

8.) That's it; you're done, you will be sent back to your original page. This program will automatically send me an e-mail when you have uploaded, and will send you an e-mail when I have downloaded them. (you can be sure this was uploaded by seeing the file name under your folder)

| 4                                                | ShareFile - Where Companies Conne | ct                      |               |                         |                                  | • 🗟 - 🖶 •      | 🔂 Page 👻 🎯 Tools 👻 |
|--------------------------------------------------|-----------------------------------|-------------------------|---------------|-------------------------|----------------------------------|----------------|--------------------|
| d.                                               | dors                              |                         |               | Welcome,<br>Thursday, O | Driver Sample<br>ctober 01, 2009 |                |                    |
|                                                  |                                   |                         |               | Home   My Sett          | ings   Log Out                   |                |                    |
| . Sear                                           | ch Folders                        | Folders » Driver sample |               |                         |                                  |                |                    |
| <u>Folders</u> <u>Driver sample</u> Drivers Name | Driver sample                     |                         | Add Subfolder | Upload File             | s Folder>                        | • •            |                    |
|                                                  |                                   |                         |               | With Checke             | Download                         | More Actions   | -> 🔽 🕜             |
|                                                  |                                   | 🔲 🎛 🔎 <u>Title</u>      |               | <u>Mb</u> !             | Jploaded 🔻                       | <u>Creator</u> | Details            |
|                                                  |                                   | Drivers 1               | Name          | 0.00                    | 10/1/09                          | N. Burgee      |                    |
|                                                  |                                   | 🔲 📓 🔎 IMG 292           | 0.JPG         | 2.54                    | 10/1/09                          | D. Sample      |                    |
|                                                  |                                   |                         |               |                         |                                  | powere         | d by sharefile     |
|                                                  |                                   |                         |               |                         |                                  | 😜 Internet     | 100% •             |